## 北京工商登记注册身份验证(APP)操作指南

| 产品名称 | 北京工商登记注册身份验证(APP)操作指南                                                                                                    |
|------|----------------------------------------------------------------------------------------------------|
| 公司名称 | 莱卡投资管理(北京)有限公司                                                                                                    |
| 价格   | .00/件                                                                                                    |
| 规格参数 |                                                                                                    |
| 公司地址 | 在北京海淀,朝阳,大兴,怀柔,房山,门头沟,顺义,通<br>州,丰台,东城,西城,平谷,石景山,昌平均有我公司<br>办公地址。【北京公司注册代办,北京注册公司<br>需要多少钱,北京工商注册代理登记,北京注册公<br>司流程和费用,北京公司注册地址出租多少钱一<br>年,海淀公司注册地址出租,大兴一次性注册地址<br>出租,房山一次性注册地址出租,北京代办理营业<br>执照,北京代理记账】 |
| 联系电话 | 15313788974                                                                                                    |

## 产品详情

## 北京工商登记注册身份验证(APP)操作指南

北京市企业登记e窗通服务平台,北京工商注册登记需要法人、股东、监事等人员必须在北京工商局官方 APP中实名认证。具体流程如下:

一、首先下载《北京企业登记e窗通》APP(原北京工商APP)。

1、苹果手机,通过Apple Store 搜索"北京企业登记e窗通"或"北京工商"进行下载

2、安卓手机,通过应用商店搜索"北京企业登记e窗通"或"北京工商"进行下载

二、自然人身份认证流程(个人股东及公司法人进行该认证):

1、打开软件,软件图标如下图:

2、点击"身份确认"按钮,进入登录界面,如下图:

3、选择"个人身份确认",填写完整被认证人的信息,点击"进入",如下图:

4、录入常用手机号码,获得"验证码"后,点击"下一步"如图:

5、点击上面的"+"号,扫描身份证正面,如图:

6、身份证扫描时,将身份证放平,摄像头慢慢靠近身份证。到身份证剩下很少边时,会自动拍照,如下 图:

7、身份证正面扫描完成后,点击下面的"+"号,扫描身份证反面,如下图:

8、将身份证放平,摄像头慢慢靠近身份证。到身份证剩下很少边时,会自动拍照,如下图:

9、身份证正、反面均拍照完成后,点击图片下面的"识别",如下图:

10、点击"开始检测",进入动态识别界面,如下图:

11、进入检测界面后,按照系统的语音提示,进行动作操作,如下图:

12、检测成功后,会进入认证结果界面,如提示"认证成功",点击"结束认证"即可,如下图:

北京市企业登记e窗通服务平台,北京工商登记e窗通/APP实名认证/北京公司注册业务确认流程,北京工商 登记app下载。北京市企业登记e窗通服务平台,北京企业注册e窗通,专为创业者提供公司注册,代理代办 公司注册流程及费用,工商营业执照办理手续,代理记账公司如何收费等咨询及办理一站式创业服务平 台。

了解更多北京工商注册,北京虚拟注册地址,北京企业注册办理,北京工商登记,北京公司登记,北京企业登记, 北京工商代办,北京代办执照,虚拟注册地址请登录:http://www.bgs123.com/